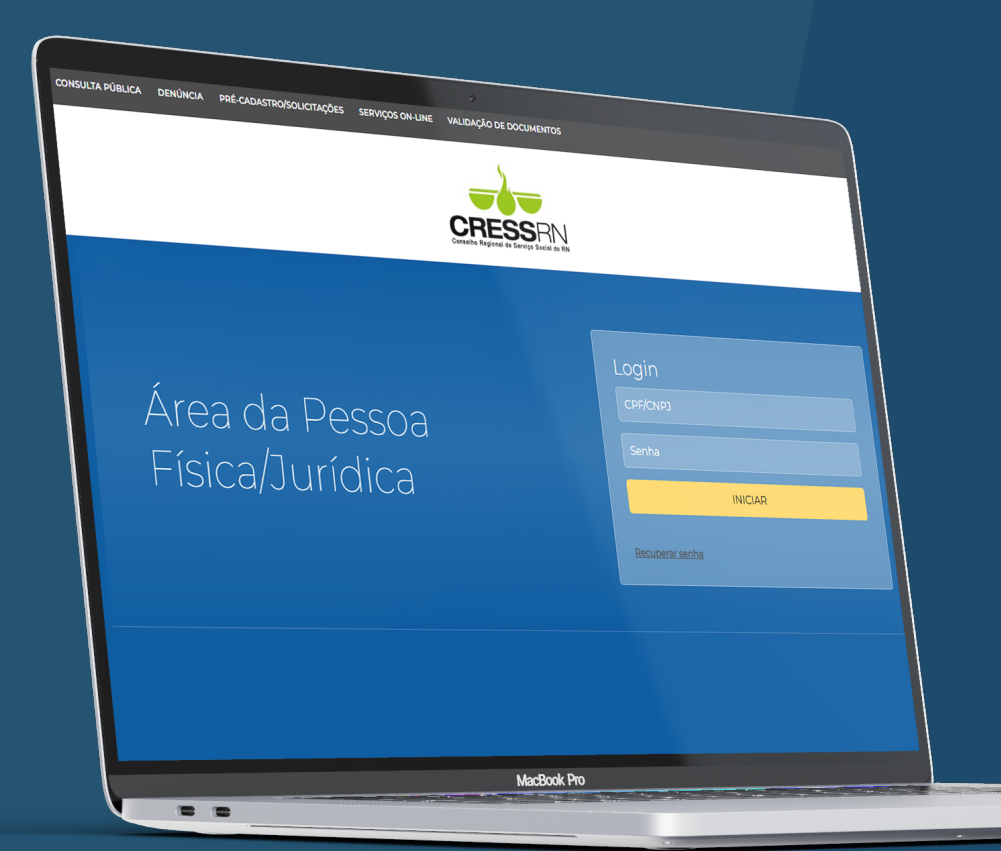

## PASSO A PASSO PARA PAGAR AS ANUIDADES 2024 E 2025 COM CARTÃO DE CRÉDITO OU DÉBTO NOS SERVIÇOS ONLINE

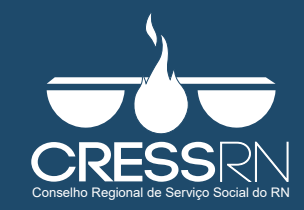

## Acesse o endereço https://cfess.sciretech.com.br/servicos/?codigo\_cliente=14 ou entre pelo nosso site;

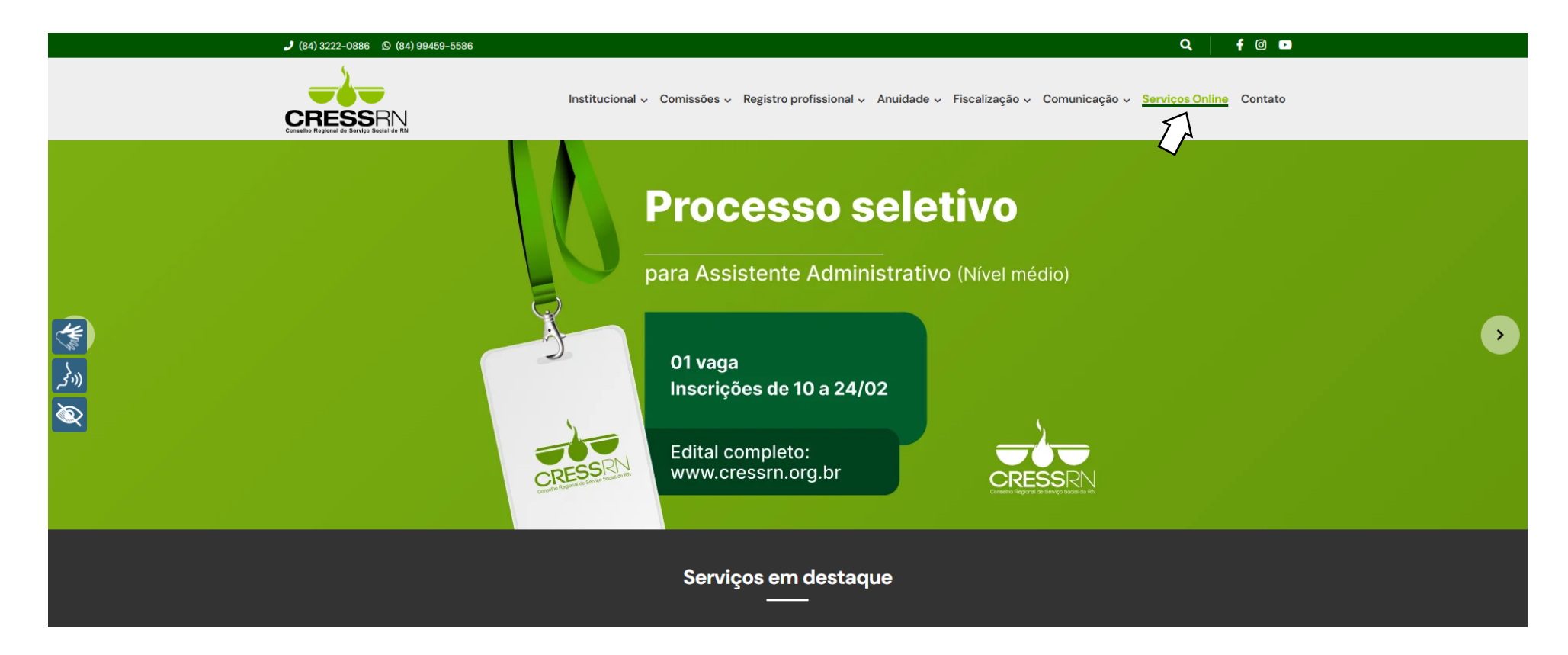

## Informe seu Login (CPF) e senha - no primeiro acesso, a senha corresponde aos 06 primeiros dígitos do CPF;

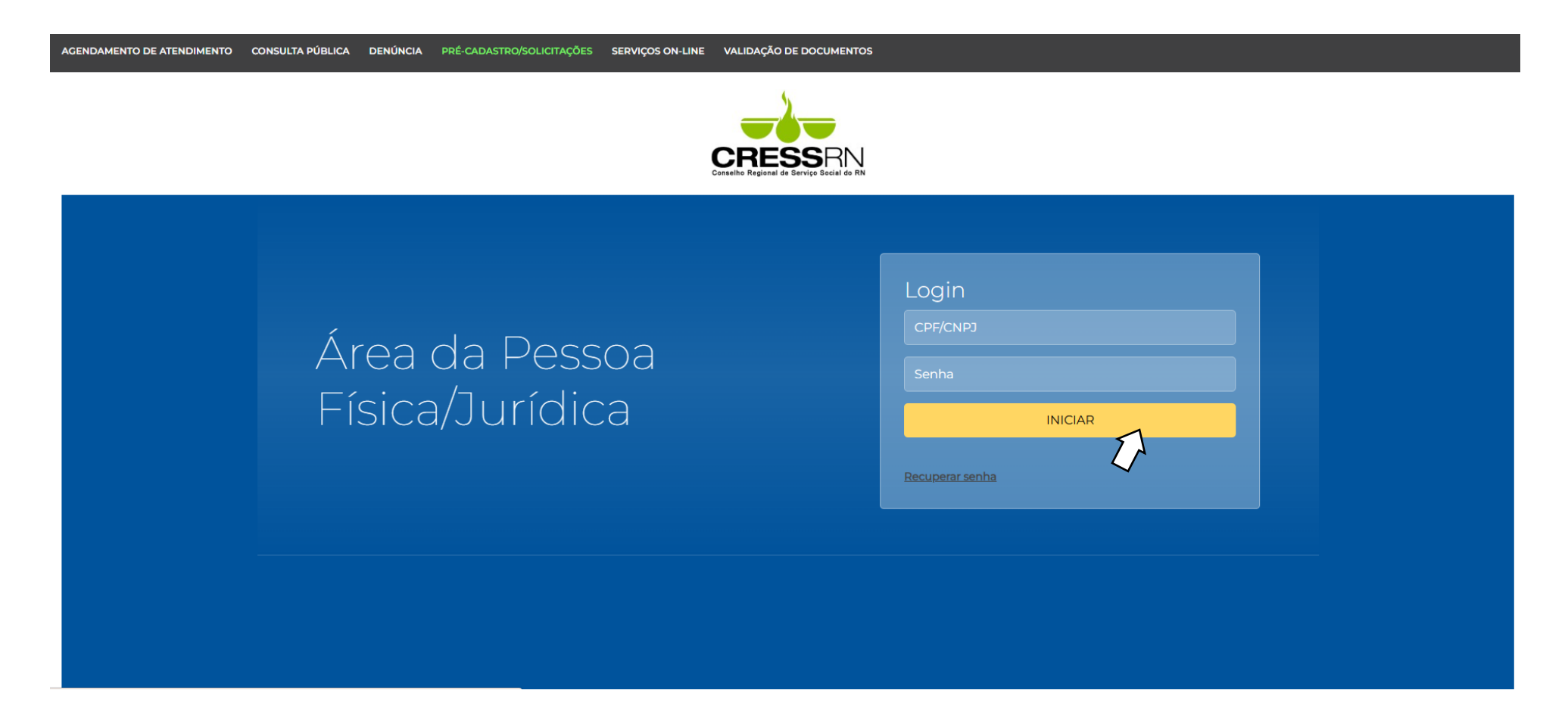

## Após o primeiro acesso, clique em Alterar Senha e escolha uma nova;

| AGENDAMENTO I         | DE ATENDIMEN | TO CONSULTA PÚBL   | ICA DENÚ | NCIA PRÉ-CAD       | ASTRO/SOLICITAÇÕES                         | SERVIÇOS ON-LINE   | VAL           | DAÇÃO DE DOCUMENTOS |                   |
|-----------------------|--------------|--------------------|----------|--------------------|--------------------------------------------|--------------------|---------------|---------------------|-------------------|
|                       |              |                    |          | Concello           | RESSRN<br>Regional de Serviço Social do RN |                    |               |                     |                   |
| :                     | ≡            |                    |          |                    |                                            |                    |               | NTRÍCIA MARIAN      | E ANDREA PEIXON 🗸 |
| E PESSOA FÍSICA/JURÍI | DICA 🗸       |                    |          |                    |                                            |                    |               | * A<br>0 1          | Nterar Senha      |
| > Atendimentos        | >            |                    | Débitos  |                    | Pagamentos                                 |                    | Parcelamentos |                     | Certidões         |
| > Cadastro            | >            |                    | 3        |                    | 0                                          |                    | 0             |                     | 0                 |
| > Certidões           | >            | 🛕 Ficha financeira |          | 🛕 Ficha financeira |                                            | A Ficha financeira |               | 🔺 Cadastro          |                   |
| > Débitos             | >            |                    |          |                    |                                            |                    |               |                     |                   |
| > Pagamentos          | >            |                    |          |                    |                                            |                    |               |                     |                   |
| > Parcelamentos       | >            |                    |          |                    |                                            |                    |               |                     |                   |
| > Processos           | >            |                    |          |                    |                                            |                    |               |                     |                   |
| > Termos de Estágio   | >            |                    |          |                    |                                            |                    |               |                     |                   |
|                       |              |                    |          |                    |                                            |                    |               |                     |                   |
|                       |              |                    |          |                    |                                            |                    |               |                     |                   |
|                       |              |                    |          |                    |                                            |                    |               |                     |                   |
|                       |              |                    |          |                    |                                            |                    |               |                     |                   |
|                       |              |                    |          |                    |                                            |                    |               |                     |                   |

## Clique na opção Débitos;

| AGENDAMENTO DE ATENDIMENT                                                                                                    | TO CONSULTA PÚBLICA               | DENÚNCIA PRÉ-CA                | DASTRO/SOLICITAÇÕES                           | SERVIÇOS ON-LINE            | VALIDAÇÃO DE DOCUMENTOS            |             |
|----------------------------------------------------------------------------------------------------|-----------------------------------|--------------------------------|-----------------------------------------------|-----------------------------|------------------------------------|-------------|
|                                                                                                    |                                   | Conseil                        | RESSRN<br>De Regional de Serviço Social do RN |                             |                                    |             |
| ≡                                                                                                    |                                   |                                |                                               |                             | orrícia ma <b>riane andre</b> a pe |             |
| <ul> <li>PESSOA FÍSICA/JURÍDICA </li> <li>Atendimentos &gt;</li> <li>Cadastro &gt;</li> <li>Cartidões &gt;</li> <li>Certidões &gt;</li> <li>Débitos &gt;</li> <li>Págamentos &gt;</li> <li>Parcelamentos &gt;</li> <li>Processos &gt;</li> <li>Termos de Estágio &gt;</li> </ul> | ticha financeira<br>Déb<br>↓<br>↓ | tos<br>3<br>▲ Ficha financeira | Pagamentos<br>O                               | Parcela<br>Ficha financeira | amentos<br>O<br>A Cadastro         | tidões<br>O |

## Depois, em Negociar;

| AGENDAMENTO DE ATENDIME      | NTO CONSULTA PÚBLICA DENÚNCIA                       | PRÉ-CADASTRO/SOLICITAÇÕES                            | SERVIÇOS ON-LINE | VALIDAÇÃO DE DOCUMENT | os                    |
|------------------------------|-----------------------------------------------------|------------------------------------------------------|------------------|-----------------------|-----------------------|
|                              |                                                     | CRESSEN<br>Casselic Regional de Serviço Sacial do RN |                  |                       |                       |
| =                            |                                                     |                                                      |                  | PATRÍCIA MARI         | ANE ANDREA PEDICI 🗸 🗸 |
| 📒 PESSOA FÍSICA/JURÍDICA 🗸 🗸 | Débitos                                             |                                                      |                  |                       | Negociar              |
| > Atendimentos >             |                                                     |                                                      |                  |                       |                       |
| > Cadastro >                 |                                                     |                                                      |                  |                       | $\nabla$              |
| > Certidões >                | Dados dos Débitos                                   |                                                      |                  |                       |                       |
| > Débitos >                  |                                                     |                                                      |                  |                       |                       |
| > Pagamentos >               | ANUIDADE                                            |                                                      |                  |                       |                       |
| > Parcelamentos >            |                                                     | Região                                               | Ano              | Vencimento            | Valor                 |
| > Processos >                |                                                     | RIO GRANDE DO NORTE                                  | 2024             | 18/12/2024            | 45,70                 |
| > Termos de Estágio >        | Pagar Com Cartão Pagar Com Boleto                   |                                                      |                  |                       |                       |
|                              |                                                     |                                                      |                  |                       |                       |
|                              | EMISSÃO DO DOCUMENTO DE IDENTIDADE PROFISSIONAL (DI | Р)                                                   |                  |                       |                       |
|                              |                                                     | Região                                               | Ano              | Vencimento            | Valor                 |
|                              | Pagar Com Cartão Pagar Com Boleto                   | RIO GRANDE DO NORTE                                  | 2024             | 18/12/2024            | 80,87                 |

# Selecione seu número de registro/estado e clique na lupa de pesquisa;

| Sesscieteeb.com.br/area_profissional/profissionals_debitos_atualizados.asp           RelattóRIO DE DÉBITOS ATUALIZADOS ATÉ 17/02/2025           I             Registro   Registo             Registro   Rio GRANDE DO NORTE             I             I             I             I             I             I             I             I             I             I             I             I             I             I             I             I             I             I             III             IIIIIIIIIIIIIIIIIIIIIIIIIIIIIIIIIIII | S Scire :: Google Chrome                                                          |            | - 🗆 🗙       |
|----------------------------------------------------------------------------------------------------|-----------------------------------------------------------------------------------|------------|-------------|
| RELATÓRIO DE DÉBITOS ATUALIZADOS ATÉ 17/02/2025                                                                                                    | 25 cfess.sciretech.com.br/area_profissional/profissionais_debitos_atualizados.asp |            |             |
| Registro   Registro   Rio GRANDE DO NORTE     Data                                                                                                    | RELATÓRIO DE DÉBITOS ATUALIZADOS ATÉ 17/02/2025                                   |            |             |
| REGISTRO   RIO GRANDE DO NORTE                                                                                                    | Registro   Região                                                                 | Data       |             |
|                                                                                                    | REGISTRO   RIO GRANDE DO NORTE                                                    | 17/02/2025 | Q           |
|                                                                                                    |                                                                                   |            | 2 Pesquisar |
|                                                                                                    |                                                                                   |            |             |

## Seus débitos irão aparecer e, então, você clica em Negociar;

| 🕙 Scire :: Google Chrome                  |                                                         |                    |          |         |       |                | -          |        |
|-------------------------------------------|---------------------------------------------------------|--------------------|----------|---------|-------|----------------|------------|--------|
| 2. cfess.sciretech.com.br/area_profission | nal/profissionais_debitos_atualizado                    | os.asp             |          |         |       |                |            | 9      |
| RELATÓRIO E<br>PATRICIA MARIANE A         | DE DÉBITOS ATUALIZAE<br>INDREA PEIXOTO   012.590.277-83 | DOS ATÉ 17/02/2025 |          |         |       |                |            |        |
| Registro   Região                         |                                                         |                    |          |         | Da    | 17 (02 (2025 - |            |        |
| RIO GRANDE DO NORTE                       |                                                         |                    |          |         |       | 1//02/2025     |            | Q      |
| DESCRIÇÃO                                 | ANO                                                     | VENC.              | VALOR CC | DRREÇÃO | MULTA | JUROS          | ATUALIZADO |        |
| ANUIDADE                                  | 2024                                                    | 18/12/2024         | 43,93    | 0,00    | 0,88  | 0,89           | 4          | \$5,70 |
| TOTAL                                     |                                                         |                    | 43,93    | 0,00    | 0,88  | 0,89           | 4          | 45,70  |
| Negociar                                  |                                                         |                    |          |         |       |                |            |        |
| $\checkmark$                              |                                                         |                    |          |         |       |                |            |        |
|                                           |                                                         |                    |          |         |       |                |            |        |

Selecione o tipo de parcelamento (Exercício corrente sem juros ou Exercício anterior - 2024). Para o exercício corrente, escolha a quantidade de parcelas (por exemplo: até 15/03, é possível parcelar em até 9x), selecione o valor devido e clique em simular parcelas. Para a anuidade 2024, o parcelamento é em até 5x, com juros e multa;

| ire : Google Chrome                                                           |      |            |              | - 0    |
|-------------------------------------------------------------------------------|------|------------|--------------|--------|
| cfess.sciretech.com.br/area_profissional/profissionais_debitos_parcelamento.a | isp  |            |              |        |
| Parcelamento<br>PATRÍCIA MARIANE ANDREA PEIXOTO ()                            |      |            |              | Voltar |
| Dados do Parcelamento                                                         |      |            |              |        |
| Tipo de Parcelamento                                                          |      | Parcelas   | Vencimento   |        |
| EXERCÍCIO ANTERIOR - SOMENTE ANUIDADE 2024                                    |      | ✓ 1        | ✓ dd/mm/aaaa |        |
| Descrição                                                                     | Ano  | Vencimento | Devido       |        |
| ANUIDADE                                                                      | 2024 | 18/12/2024 | 45,70        |        |
| Simular Parcelas                                                              |      |            |              |        |
| $\sum$                                                                        |      |            |              |        |
| Z7                                                                            |      |            |              |        |

## Clique na opção Pagar Por Cartão;

| Google Chrome<br>s sciretech com br/area, profissional | l/nrofissionais debitos narcelar | nento asp  |                   |             |             |       |       |       |            |                 | -      |
|--------------------------------------------------------|----------------------------------|------------|-------------------|-------------|-------------|-------|-------|-------|------------|-----------------|--------|
| sister eteen terminis y area_provission a              | promosionalo_debrico_parcelan    |            |                   |             |             |       |       |       |            |                 |        |
| Tipo de Parcelamento                                   |                                  |            |                   |             | Parcelas    |       |       |       | Vencimento |                 |        |
| EXERCÍCIO ANTERIOR - SOME                              | ENTE ANUIDADE 2024               |            |                   | ~           | 1           |       |       | ~     | dd/mm/aaaa |                 |        |
| VALORES SELECIONADOS PARA NEGOCIAÇÃO                   |                                  |            |                   |             |             |       |       |       |            |                 |        |
| Descrição                                              | Ano                              | Vencimento | Principal         |             | Atualização |       | Multa | Juros | Descon     | to              | Devido |
| ANUIDADE                                               | 2024                             | 18/12/2024 | ,                 | 43,93       |             | 0,00  | 0,88  |       | 0,89       | 0,00            | 45,70  |
|                                                        | Totais                           |            |                   | 13,93       |             | 0,00  | 0,88  |       | 0,89       | 0,00            | 45,70  |
|                                                        |                                  |            |                   |             |             |       |       |       |            |                 |        |
| PARCELAS A SEREM CRIADAS                               |                                  |            |                   |             |             |       |       |       |            |                 |        |
| Parcela                                                | Vencimento                       | Princip    | al                | Atualização |             | Multa |       | Juros | Desconto   |                 | Devido |
| 1                                                      | 17/02/2025                       |            | 43,93             |             | 0,00        |       | 0,88  | 0,89  |            | 0,00            | 45,70  |
|                                                        | Totais                           |            | 43,93             |             | 0,00        |       | 0,88  | 0,89  |            | 0,00            | 45,70  |
|                                                        |                                  |            |                   |             |             |       |       |       |            |                 |        |
| Simular Pa                                             | arcelas                          | Parcela    | amento Em Boletos |             |             |       |       |       | 2          | agar Por Cartão | D      |
|                                                        |                                  | -          |                   |             |             |       |       |       | $\sim$     |                 |        |

Selecione a opção débito ou crédito; informe o número do seu cartão, a data de validade e o código de segurança e clique em Pagar.

|        |                    | Parcolac            |   |      |       |
|--------|--------------------|---------------------|---|------|-------|
|        | Dados do cartão    |                     | × |      | ~     |
|        | Тіро               | Número do cartão    |   |      |       |
| imento | ~                  |                     |   | ulta | Juros |
| 2/2024 | Validade (mm/aaaa) | Código de Segurança |   | 0,88 |       |
|        |                    |                     |   | 0,88 |       |
|        |                    | Fechar Pagar        |   |      |       |
|        |                    | $\square$           |   |      |       |
|        |                    |                     |   |      |       |

## **OBSERVAÇÕES:**

 - Os valores referentes às anuidades de exercícios anteriores a 2024 devem ser negociados diretamente com o setor Administrativo, pelos telefones (84) 3222-0886 e 99459-5586 (Natal) e (84) 99459-7460 (Mossoró);

- Em casos de dúvida ou dificuldade com o uso do sistema, entre em contato pelos mesmos canais telefônicos.